## SIAGA: MODULO REGISTRO DE RESOLUCIONES

Este módulo del Sistema Integrado de Administración y Gestión Académica (SIAGA), está destinado a la secretaria del Honorable Consejo Facultativo y a las secretarias de todas las Carreras de la Facultad, para facilitar el registro de Resoluciones emitidas en el Honorable Consejo Facultativo y los Consejos de Carrera.

Ingresar al Portal Facultativo, en la barra de direcciones del navegador Web, escribir: <u>http://www.fni.uto.edu.bo/</u> posicionar el cursor sobre el menú **Aplicaciones** y seleccionar **SIAGA-FNI** 

El proceso detallado de acceso al SIAGA, se describe en el Tutorial SIAGA versión 1.01, disponible en el Portal facultativo sección **Publicaciones/Tutoriales**, en el punto **2 Acceso al SIAGA**, y en el punto **3 Ingreso al Sistema SIAGA**.

Una vez ingresado al SIAGA, utilizando la cuenta y clave proporcionada para este propósito; para iniciar el proceso de registro de resoluciones, seguir los pasos: 1° y 2°

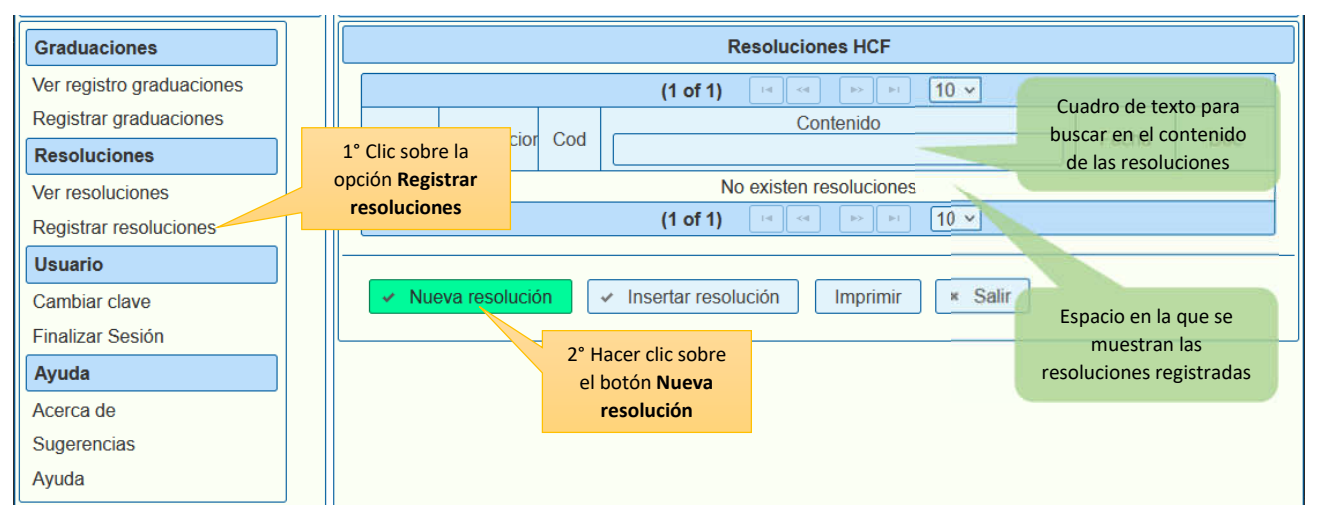

El proceso de registro de una nueva resolución incluye cuatro pasos esenciales: ingresar el contenido paso 3° el más importante, representa el contenido esencial de la resolución; seleccionar la fecha correspondiente a la resolución emitida y almacenar los datos ingresados.

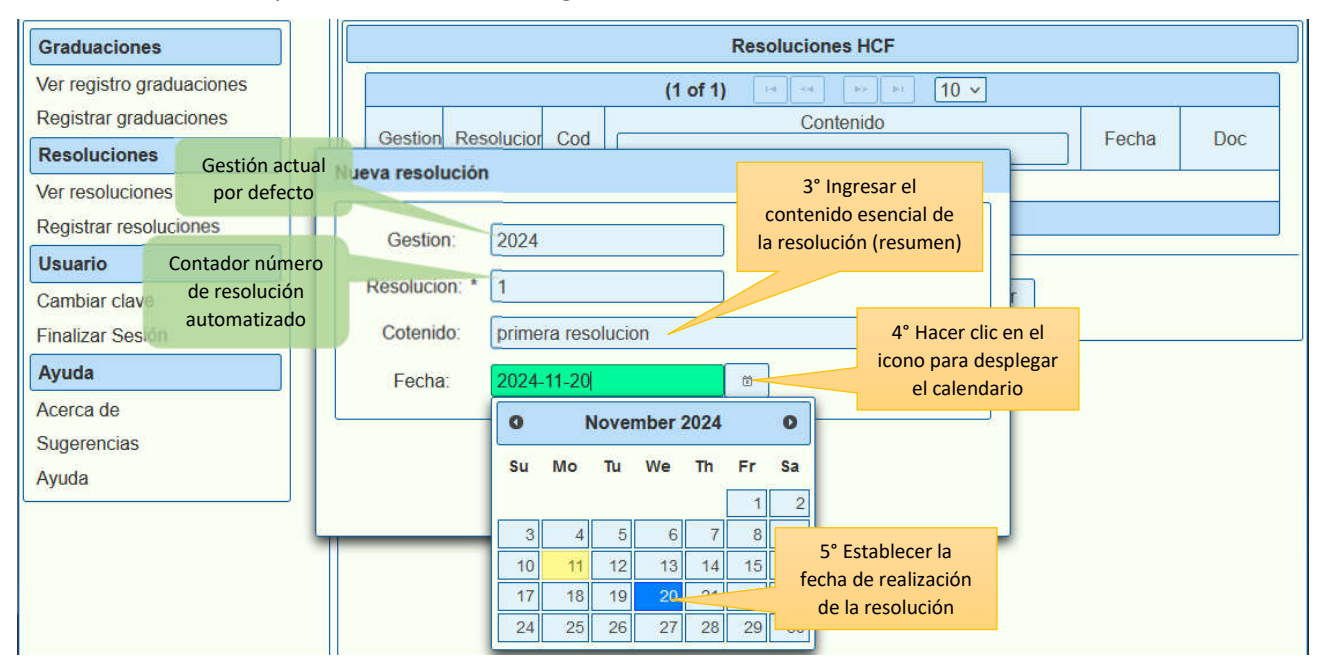

Para finalizar el proceso de registro de la nueva resolución, es imprescindible guardarla, paso 6°

| Graduaciones              | Resoluciones HCF                                  |
|---------------------------|---------------------------------------------------|
| Ver registro graduaciones | (1 of 1) (4 + 1 + 1 + 1 + 1 + 1 + 1 + 1 + 1 + 1 + |
| Registrar graduaciones    | Continue Contenido                                |
| Resoluciones              |                                                   |
| Ver resoluciones          |                                                   |
| Registrar resoluciones    | Gestion 2024                                      |
| Usuario                   |                                                   |
| Cambiar clave             | Resolucion: * 1                                   |
| Finalizar Sesión          | Cotenido: primera resolucion                      |
| Ayuda                     | Fecha: 2024-11-20 0                               |
| Acerca de                 |                                                   |
| Sugerencias               | Guardar Salir                                     |
| Ayuda                     | 6° Hacer clic en el                               |
|                           | botón <b>Guardar</b>                              |

Se repite el proceso para agregar una nueva resolución pasos 2° a 6°

Existe la posibilidad de insertar una resolución entre dos resoluciones registradas previamente, seguir los siguientes pasos:

| Graduaciones              |   | Resoluciones HCF             |              |     |                                      |               |            |  |  |
|---------------------------|---|------------------------------|--------------|-----|--------------------------------------|---------------|------------|--|--|
| Ver registro graduaciones |   | (1 of 1)        1         10 |              |     |                                      |               |            |  |  |
| Registrar graduaciones    |   | 0.1                          |              |     | Contenido                            |               | 5          |  |  |
| Resoluciones              |   | Gestion                      | Resolucior   | Cod |                                      | Fecha         | Doc        |  |  |
| Ver resoluciones          |   | 2024                         | 2            |     | segunda resolucion                   | 11/11/2024    |            |  |  |
| Registrar resoluciones    |   | 2024                         | 1            |     | primera resolucion                   | 20/11/2024    |            |  |  |
| Usuario                   |   | (1 of 1)                     |              |     |                                      |               |            |  |  |
| Cambiar clave             | - |                              |              |     | Re                                   | soluciones re | egistradas |  |  |
| Finalizar Sesión          |   | 🗸 Nue                        | va resolució | n   | Insertar resolución Imprimir × Salir | previame      | ente       |  |  |
| Ayuda                     |   |                              |              |     | 7º Clie cohro ol hotón               |               |            |  |  |
| Acerca de                 |   |                              |              |     | Insertar resolución                  |               |            |  |  |

La imagen siguiente, muestra las mismas opciones utilizadas para registrar una **nueva resolución**, a excepción de la opción **complemento**, el cual se utiliza para diferenciar la resolución insertada de la resolución existente.

| Graduaciones                               | Resoluciones HCF                                                                          |  |  |  |  |  |  |  |  |
|--------------------------------------------|-------------------------------------------------------------------------------------------|--|--|--|--|--|--|--|--|
| Ver registro graduaciones                  | (1 of 1) == == 1 == 10 v                                                                  |  |  |  |  |  |  |  |  |
| Registrar graduaciones Resoluciones        | Gestion Resolucion Cod<br>Insertar resolución de resolución base                          |  |  |  |  |  |  |  |  |
| Ver resoluciones<br>Registrar resoluciones | Gestion: 2024<br>9° Ingresar el complemento<br>que diferencia de la<br>recelución base    |  |  |  |  |  |  |  |  |
| Cambiar clave                              | Resolucion: * 1                                                                           |  |  |  |  |  |  |  |  |
| Ayuda                                      | Complemento:     A       Cotenido:     resolucion insertada entre 1 y 2                   |  |  |  |  |  |  |  |  |
| Acerca de<br>Sugerencias<br>Ayuda          | 12° Hacer clic en<br>el botón <b>Guardar</b><br>Guardar<br>Salir<br>y establecer la fecha |  |  |  |  |  |  |  |  |

## A continuación, se muestra los resultados de insertar la nueva resolución

| Graduaciones              | Resoluciones HCF |                                                     |      |                                                                                        |            |     |  |  |  |
|---------------------------|------------------|-----------------------------------------------------|------|----------------------------------------------------------------------------------------|------------|-----|--|--|--|
| Ver registro graduaciones |                  | (1 of 1) 📧 < 1 🔛 🗉 10 🗸                             |      |                                                                                        |            |     |  |  |  |
| Registrar graduaciones    | Gestion          | Pesolucion                                          | Cod  | Contenido                                                                              | Eocha      | Doc |  |  |  |
| Resoluciones              | Oestion          | Resoluciói                                          | Cou  |                                                                                        | i echa     |     |  |  |  |
| Ver resoluciones          | 2024             | 2                                                   |      | segunda resolucion                                                                     | 11/11/2024 |     |  |  |  |
| Registrar resoluciones    | 2024             | 2024   1   A   resolucion insertada entre 1 y 2   1 |      |                                                                                        |            |     |  |  |  |
| Usuario                   | 2024             | 1                                                   |      | primera resolucion                                                                     | 20/11/2024 |     |  |  |  |
| Cambiar clave             |                  |                                                     |      | (1 of 1)                                                                               |            |     |  |  |  |
| Finalizar Sesión          |                  |                                                     |      | Re                                                                                     | esolución  |     |  |  |  |
| Ayuda                     | 🗸 Nue            | va resolució                                        | in 🗌 | <ul> <li>Insertar resolución</li> <li>Imprimir</li> <li>× Salir</li> <li>ir</li> </ul> | nsertada   |     |  |  |  |
| Acerca de                 |                  |                                                     |      |                                                                                        |            |     |  |  |  |
| Sugerencias               |                  |                                                     |      |                                                                                        |            |     |  |  |  |
| Avuda                     |                  |                                                     |      |                                                                                        |            |     |  |  |  |

## Los siguientes pasos, muestran el proceso de cargado de la resolución digitalizada en formato PDF

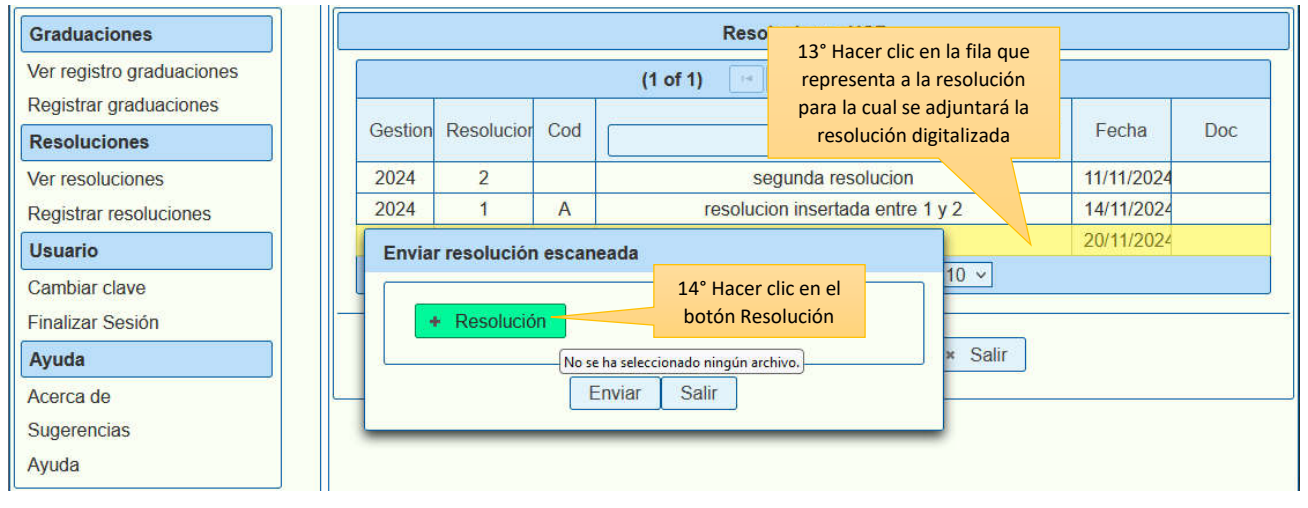

## Es necesario seleccionar el archivo digitalizado de la resolución para enviar

| Graduaciones      |                                                                         |                                     | Resoluciones H         | CF                  |           |       |     |
|-------------------|-------------------------------------------------------------------------|-------------------------------------|------------------------|---------------------|-----------|-------|-----|
| Ver registro grad | luaciones                                                               | (1                                  | of 1) 🖂 🔄 🚹 🕨          | · F1 10 ·           |           |       |     |
| Registrar gradua  | aciones                                                                 |                                     | Contonid               | 0                   |           | 10.05 | 1   |
| Resoluciones      | Steps de archivos Garga de archivos Garga de archivos Garga de archivos | wino > Documentos                   | Se muestra el ex       | plorador            | umentos   | ×     | Doc |
| Ver resolucione   |                                                                         |                                     | de archivos del        | sistema             |           |       | 24  |
| Registrar resolu  | Organizar 👻 🛛 Nueva carpe                                               | ta                                  | operativ               | o                   | III • 🔲   | ?     | 24  |
| Usuario           | 🖈 Acceso rápido                                                         | Nombre                              | Fecha de modificación  | Tipo                | Tamaño    |       | 24  |
| Cambiar clave     |                                                                         | 🥵 Res. CF Nº 348-2019               | 6/5/2024 16:26         | Foxit Reader PDF    | 500 KB    |       |     |
| Cambial Clave     | OneDrive                                                                | pgadmin                             | 11/11/2024 17:24       | Documento de te     | 340 KB    |       |     |
| Finalizar Sesiór  | OneDrive                                                                | S DocBaseResolucion                 | 4/11/2024 10:40        | Foxit Reader PDF    | 53 KB     |       |     |
| Avuda             | 1                                                                       | COMPILADO DIGITAL                   | 24/6/2024 09:56        | Foxit Reader PDF    | 14.572 KB |       |     |
|                   | Este equipo                                                             | Plantillas personalizadas de Offi   | 15° Hacer clic sobre   | rpeta de archivos   |           |       |     |
| Acerca de         | 👆 Descargas                                                             | 🔄 Mis archivos de origen de datos 📃 | el archivo digitalizad | o rpeta de archivos |           |       |     |
| Sugerencias       | Documentos                                                              | ForWinNT4                           | en formato PDF para    | rpeta de archivos   |           |       |     |
| Ayuda             | Escritorio                                                              | Demo Builder Animations             | seleccionar            | irpeta de archivos  |           |       |     |
|                   | h Música                                                                |                                     |                        |                     |           |       |     |
|                   | Dhistor 2D                                                              |                                     |                        |                     |           |       |     |
|                   |                                                                         | *                                   | 16° Hacer clic en      |                     |           |       |     |
|                   | No <u>m</u> bre:                                                        | DocBaseResolucion                   | el botón Abrir         | V Todos los arcl    | hivos     | ~     |     |
|                   |                                                                         |                                     |                        | Abrir               | Cancela   | ir    |     |

Luego se procede al envío del documento seleccionado

| Graduaciones                                                                      | Resoluciones HCF     |                                                   |                              |                                                                                |                                 |  |  |  |
|-----------------------------------------------------------------------------------|----------------------|---------------------------------------------------|------------------------------|--------------------------------------------------------------------------------|---------------------------------|--|--|--|
| Ver registro graduaciones                                                         | 3                    | (1 of 1) 10 10 V                                  |                              |                                                                                |                                 |  |  |  |
| Registrar graduaciones                                                            | Gestion              | Gestion Resolucion Cod                            |                              |                                                                                |                                 |  |  |  |
| Ver resoluciones                                                                  | 2024                 | 2                                                 | -                            | segunda resolucion                                                             | J<br>11/11/2024                 |  |  |  |
| Registrar resoluciones                                                            | 2024                 | 2024 1 A resolucion insertada entre 1 y 2         |                              |                                                                                |                                 |  |  |  |
| Usuario<br>Cambiar clave<br>Finalizar Sesión<br>Ayuda<br>Acerca de<br>Sugerencias | 17° Hace<br>el botór | Resolución<br>Resolució<br>er clic en<br>n Enviar | n escane<br>n <sub>Doc</sub> | ada<br>BaseResolucion.pdf<br>viar Salir<br>Se muestra el no<br>archivo selecci | 20/11/2024<br>mbre del<br>onado |  |  |  |
| Ayuda                                                                             |                      |                                                   |                              |                                                                                | onado                           |  |  |  |

En la columna **Doc** (documento) se muestra un botón **Ver** en las resoluciones que tengan el archivo digital para facilitar las descargas del documento.

| Graduaciones              | Resoluciones HCF       |               |      |                                               |                                                            |  |  |  |
|---------------------------|------------------------|---------------|------|-----------------------------------------------|------------------------------------------------------------|--|--|--|
| Ver registro graduaciones | (1 of 1) (1 ↔ 1) (10 ∨ |               |      |                                               |                                                            |  |  |  |
| Registrar graduaciones    | Gestion                | Resolucion    | Cod  | Contenido                                     | 18° Hacer clic en el Doc                                   |  |  |  |
| Resoluciones              |                        |               |      |                                               | botón Ver para                                             |  |  |  |
| Ver resoluciones          | 2024                   | 2             |      | segunda resolucion                            | descargar el archivo                                       |  |  |  |
| Registrar resoluciones    | 2024                   | 1             | Α    | resolucion insertada entre 1 y 2              | 17 VZ4                                                     |  |  |  |
| Usuario                   | 2024                   | 1             |      | primera resolucion                            | 20/11/2024 Ver                                             |  |  |  |
| Cambiar clave             |                        |               |      | (1 of 1) 4 4 1 + + 10                         | <b>v</b>                                                   |  |  |  |
| Finalizar Sesión          |                        |               |      |                                               |                                                            |  |  |  |
| Ayuda<br>Acerca de        | 🗸 Nue                  | eva resolució | in 🗌 | Insertar resolución     Imprimir     ×        | Botón que indica la<br>Salir<br>resolución incluye archivo |  |  |  |
| Sugerencias<br>Ayuda      | 200                    |               |      | 19° Hacer clic en<br>el botón <b>Imprimir</b> |                                                            |  |  |  |

El botón Imprimir, facilita la obtención de un reporte de las resoluciones registradas en formato tabla.

El botón Salir, permite cerrar el proceso de registro de resoluciones.

Este tutorial en formato PDF, se encuentra disponible en el **Portal Facultativo**, al cual se puede acceder desde el menú principal **Publicaciones/Tutoriales/Administrativos**